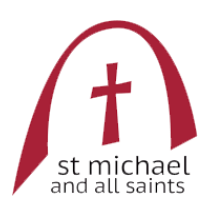

# St Michael and All Saints – Public Events Calendar Integration

Welcome to our church, congregation near and far.

We're pleased to introduce you to the events calendar, which includes details of services, events, talks and similar – all part of our busy church life. We recommend subscribing to this public calendar as you will have events at your fingertips at any time!

This calendar is hosted by Google, and can be viewed using various platforms on desktops, smartphone and tablets. For specific instructions, please see the links below. Note that access is 'read only'. If you wish to book the church for use, please contact Stewart Smith, Church Bookings Manager at <u>stewart218@blueyonder.co.uk</u>

If you have any problems, please feel free to get in touch with us using our <u>contact form</u>, or the church Facebook page at <u>https://www.facebook.com/StMichaelallSaints</u>

## Contents

| St Michael and All Saints – Public Events Calendar Integration | 1 |
|----------------------------------------------------------------|---|
| Online Viewing                                                 | 1 |
| Add to Your Google Account                                     | 2 |
| Microsoft Outlook (or other email programmes)                  | 3 |
| iOS (iPhone, iPad)                                             | 4 |
| With Your Own Google Account                                   | 4 |
| Without Your Own Google Account                                | 4 |
| Android                                                        | 6 |
|                                                                |   |

## **Online Viewing**

The calendar can be viewed straight from the website, at <u>https://www.stmichaelandallsaints.org/events</u> This can be accessed by desktop, mobile or tablet.

## Add to Your Google Account

a.

1. Open your Google Calendar, and copy <u>8c0u7indurmae9nbo6h7qi4cmo@group.calendar.google.com</u> into 'Add Calendar' on the left hand side

|     |      | 31    | Са  | aler | nda | r  |                             |   |
|-----|------|-------|-----|------|-----|----|-----------------------------|---|
|     | -    | Crea  | ate | )    |     |    |                             |   |
| Jan | uary | 201   | 9   |      | <   | >  |                             |   |
| S   | М    | т     | w   | т    | F   | s  |                             |   |
| 30  | 31   | 1     | 2   | 3    | 4   | 5  |                             |   |
| 6   | 7    | 8     | 9   | 10   | 11  | 12 |                             |   |
| 13  | 14   | 15    | 16  | 17   | 18  | 19 | <br>oup.calendar.google.com | ÷ |
| 20  | 21   | 22    | 23  | 24   | 25  | 26 |                             |   |
| 27  | 28   | 29    | 30  | 31   | 1   | 2  |                             |   |
| 3   | 4    | 5     | 6   | 7    | 8   | 9  |                             |   |
|     |      |       |     |      |     |    |                             |   |
| Ad  | d ca | lenda | ar  |      |     | :  |                             |   |
|     |      |       |     |      |     |    |                             |   |
| My  | cale | ndar  | S   |      |     | ^  |                             |   |

2. Press enter, and the calendar will appear (and automatically sync to your iOS or Android device if synced with Google)

| - Create                     |         | sun<br>20                        | MON<br>21 | TUE<br>22         | 23 | тни<br>24 | FRI<br>25                         |
|------------------------------|---------|----------------------------------|-----------|-------------------|----|-----------|-----------------------------------|
| January 2019 < >             | 8 AM -  | Low Mass Com                     |           |                   | -  |           | Marolog Draves/Lectio Diviso Do-  |
| S M T W T F S                |         | Low Mass, cam                    |           |                   |    |           | Morning Prayer/Lectio Divina, 88m |
| 30 31 1 2 3 4 5              | 9 AM -  |                                  |           |                   |    |           |                                   |
| 6 7 8 9 10 11 12             | 10 AM - | Choir Practice<br>9:30 - 10:30am |           |                   |    |           |                                   |
| 20 21 22 23 24 25 26         |         |                                  |           |                   |    |           | Low Mass, 10:30am                 |
| 27 28 29 30 31 1 2           | 11 AM   | High Mass<br>11am - 12:20pm      |           |                   |    |           | Church Cleaning<br>11am - 1pm     |
| 3 4 5 6 7 8 9                | 12 PM - |                                  |           |                   |    |           |                                   |
|                              | 1 814   | 12:15 - 1pm                      |           | Low Mass, 12:30pm |    |           |                                   |
| 8c0u7indurmae9nbo6h7c        |         |                                  |           |                   |    |           |                                   |
| My calendars                 | 2 PM    |                                  |           |                   |    |           |                                   |
| 🔽 Ramesh Srinivas            | 3 PM    |                                  |           |                   |    |           |                                   |
| Birthdays                    |         |                                  |           |                   |    |           |                                   |
| Reminders                    | 4 PM    |                                  |           |                   |    |           |                                   |
| Tasks                        | 5 PM    |                                  |           |                   |    |           |                                   |
| Other calendars              | 6 PM -  |                                  |           |                   |    |           |                                   |
| Holidays in United Kingdom   |         |                                  |           |                   |    |           |                                   |
| St Michael & All Saints Edin | 7 PM    |                                  |           |                   |    |           |                                   |

### Microsoft Outlook (or other email programmes)

- 1. Note that these instructions are for MS Outlook, but the same type of procedure will apply to other email programmes when you add an 'Internet Calendar'
- 2. On your Calendar tab: Right-click on My Calendar. Click Add Calendar -> From Internet

| ▲ ■ My Calenda<br>✓ Calendar                     | <u>R</u> enan                                              | ne Group                                                      | 12                | ·····              |                                                                                                    |  |
|--------------------------------------------------|------------------------------------------------------------|---------------------------------------------------------------|-------------------|--------------------|----------------------------------------------------------------------------------------------------|--|
| <ul> <li>Birthdays</li> <li>UK Holida</li> </ul> | Remo<br><u>N</u> ew C                                      | ve All Calenda<br>Calendar Grou                               | ars<br>I <b>p</b> |                    |                                                                                                    |  |
| Calendar -                                       | + <u>A</u> dd C<br><u>Arrang</u><br><u>S</u> how<br>Refres | alendar<br>ge By Name<br>All Calendars<br>h <u>F</u> ree/Busy | F                 | ⊠<br>[+<br>⊕<br>\$ | From <u>A</u> ddress Book<br>From <u>R</u> oom List<br>From <u>Internet</u><br><u>O</u> pen Shared Calendar |  |
| Calendar -                                       | <ul> <li>Move</li> <li>Move</li> <li>dars</li> </ul>       | Up<br>D <u>o</u> wn                                           | 18                |                    |                                                                                                    |  |
|                                                  |                                                            | -                                                             |                   |                    |                                                                                                    |  |

#### 3. Insert the following link:

a.

https://calendar.google.com/calendar/ical/8c0u7indurmae9nbo6h7qi4cmo%40group.calendar.google.com/ public/basic.ics

| New Internet Calendar Subscription                   | ?           | $\times$ |
|------------------------------------------------------|-------------|----------|
| Enter the location of the internet calendar you want | to add to ( | Dutlool  |
| https://calendar.google.com/calendar/ical/8c0u7indu  | ırmae       |          |
| Example: webcal://www.example.com/calendars/Cale     | ndar.ics    |          |
| ОК                                                   | Car         | ncel     |
|                                                      |             |          |

- 4. Press Yes to 'Add this Internet Calendar to Outlook and subscribe to updates'
  - a. Amend advanced options if you wish!

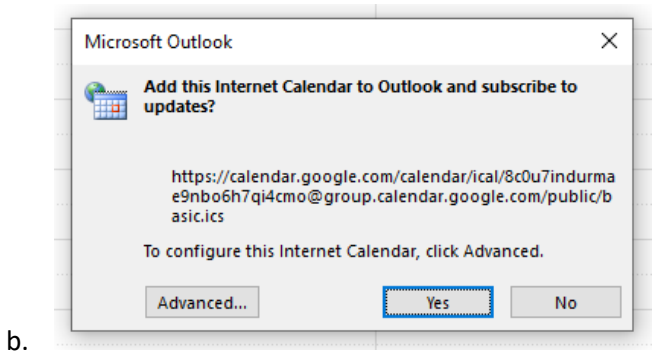

5. You have successfully added the calendar

| 4  | 21 - 27 January 2019 | Edinburgh, Scotland - 🌙 Today<br>3°C/ | -1°C Comorrow A Friday<br>3°C/1°C 9°C/4° | Search St Michael & All Saints Edinbr | urgh                         |          |                   | 9 |
|----|----------------------|---------------------------------------|------------------------------------------|---------------------------------------|------------------------------|----------|-------------------|---|
|    | MONDAY               | TUESDAY                               | WEDNESDAY                                | THURSDAY                              | FRIDAY                       | SATURDAY | SUNDAY            |   |
|    | 21                   | 22                                    | 23                                       | 24                                    | 25                           | 26       | 27                |   |
|    |                      |                                       |                                          |                                       |                              |          |                   |   |
|    |                      |                                       |                                          |                                       | Merning Prover/Lectio Diving |          | Low Marr          | • |
| 80 |                      |                                       |                                          |                                       | and any rayo, colorina of    |          |                   | 0 |
| 09 |                      |                                       |                                          |                                       |                              |          | Charle Barradian  |   |
| 10 |                      |                                       |                                          |                                       |                              |          | Choir Practice    | 0 |
|    |                      |                                       |                                          |                                       | Low Mass 😔                   |          |                   |   |
| 11 |                      |                                       |                                          |                                       | Church Cleaning              |          | High Mass         |   |
| 12 |                      |                                       |                                          |                                       |                              |          | ©<br>Refreshments |   |
| 42 |                      | Low Mass O                            |                                          |                                       | 0                            |          |                   | • |
| 15 |                      |                                       |                                          |                                       |                              |          |                   |   |
| 14 |                      |                                       |                                          |                                       |                              |          |                   |   |
| 15 |                      |                                       |                                          |                                       |                              |          |                   |   |
|    |                      |                                       |                                          |                                       |                              |          |                   |   |
| 16 |                      |                                       |                                          |                                       |                              |          |                   |   |
| 17 |                      |                                       |                                          |                                       |                              |          |                   |   |
| 19 |                      |                                       |                                          |                                       |                              |          |                   |   |
| .0 |                      |                                       |                                          |                                       |                              |          |                   |   |
| 19 |                      |                                       |                                          |                                       |                              |          |                   |   |
| 20 |                      |                                       |                                          |                                       |                              |          |                   |   |
|    |                      |                                       |                                          |                                       |                              |          |                   |   |

## iOS (iPhone, iPad)

#### With Your Own Google Account

- 1. You cannot subscribe to a Google calendar directly from your phone, **but** it is very easy if you are on your computer!
- 2. Your Google Account will already be linked to your phone/tablet, so by adding the public calendar to your Google account, this will automatically link.
- 3. See instructions <u>here</u>.

#### Without Your Own Google Account

a.

1. Go to Settings -> Passwords & Accounts

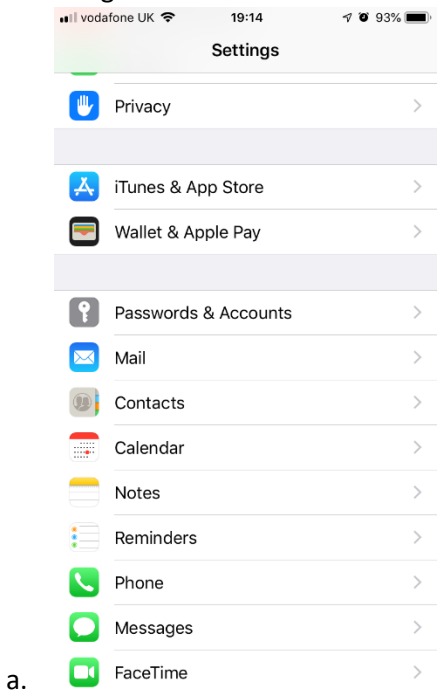

2. Click Add Account -> Other -> Add Subscribed Calendar

| III vodafone UK      19:14     19 3%     Settings Passwords & Accounts | III vodafone UK | III vodafone UK           |
|------------------------------------------------------------------------|-----------------|---------------------------|
| Wahaita & Ann Dagawarda 26 N                                           |                 | MAIL                      |
|                                                                        |                 | Add Mail Account          |
|                                                                        | E 🛛 Exchange    | CONTACTS                  |
| iCloud                                                                 | Google          | Add LDAP Account          |
| iCloud Drive, Contacts, Calendars and 7 more                           | Coogle          | Add CardDAV Account       |
| Mail, Contacts, Calendars, Reminders, Notes                            | YAHOO!          | CALENDARS                 |
| Mail, Contacts, Calendars                                              | Aol             | Add CalDAV Account >      |
| Add Account >                                                          |                 | Add Subscribed Calendar > |
|                                                                        | outlook.com     |                           |
| Fetch New Data Push >                                                  | Other           |                           |
|                                                                        |                 |                           |
|                                                                        |                 |                           |

- 3. Add server tinyurl.com/smascalendarpublic and click next
  - a. Or copy and paste the following: https://calendar.google.com/calendar/ical/8c0u7indurmae9nbo6h7qi4cmo%40group.calendar.goog

| le.com/p        | oublic/basic.ics     |            |               |                         |             |
|-----------------|----------------------|------------|---------------|-------------------------|-------------|
| ••I vodafone UK | 중 19:15              | 🕫 🖲 93% 🔳  | 📲 vodafone UK | 19:15                   | 1 O 93% 🔳   |
| Cancel          | Subscription         | Next       | Cancel        | Subscription            | Save        |
|                 |                      |            |               |                         |             |
| Server          | tinyurl.com/smascale | ndarpublic | Server        | tinyurl.com/smascale    | endarpublic |
|                 |                      |            | Description   | St Michael & All Saints | s Edinburgh |
|                 |                      |            | Username      | Optional                |             |
|                 |                      |            | Password      | Optional                |             |
|                 |                      |            | Use SSL       |                         |             |
|                 |                      |            | Remove Alar   | ms                      | $\bigcirc$  |
|                 |                      |            |               |                         |             |
|                 |                      |            |               |                         |             |
| q w e           | r t y u              | i o p      |               |                         |             |
| a s             | d f g h j            | k I        |               |                         |             |
| δZ              | x c v b n            | m 🗵        |               |                         |             |
| 123             | . / .co.u            | Next       |               |                         |             |

4. Press Done, and you will now see this in your calendars!

b.

| •III voo     | lafone UK 🗢 🌾 19:16 1           | o 93% 🔳    |
|--------------|---------------------------------|------------|
|              | Calendars                       | Done       |
| V            | าสเทธราวอบบัญชุบบัญเธเทสแ.com   | U          |
|              |                                 |            |
| ICLU         | 00                              | HIDE ALL   |
| $\checkmark$ | Home                            | í          |
|              | Work                            | i          |
| SUB          | SCRIBED                         |            |
| 0            | St Michael & All Saints Edinbur | gh 🚺       |
| ОТН          | ER                              |            |
| 0            | UK Holidays<br>Subscribed       | i          |
| $\checkmark$ | ≝ Birthdays                     |            |
|              | Siri Found in Apps              |            |
|              |                                 |            |
| Sho          | w Declined Events               | $\bigcirc$ |
|              |                                 |            |
| Add          | l Calendar                      | Hide All   |
|              |                                 |            |

## Android

- 1. By owning an Android phone/tablet, you will require a Google Account. Therefore follow steps <u>here</u> to link straight to your Google Account.
- 2. The calendar will be available in your standard Calendar app:

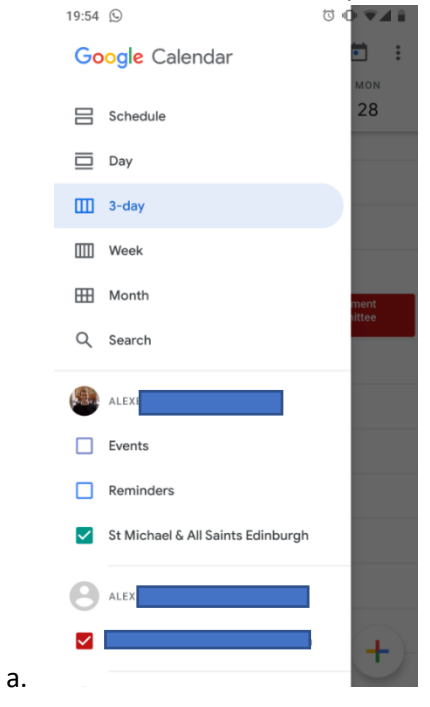